|               |                                                                                                    |                                                                                                    |                                       |                                                                                             |               | 37                                                                                          | 明 <del>了 N</del> ie                                                                         | 12相相                                                                                        | 「可控列                                                               | 表 (线                                                                                        | 控)                                                                                          |                                                                                                    |                                                                                                    |                                                                                                    |
|---------------|----------------------------------------------------------------------------------------------------|----------------------------------------------------------------------------------------------------|---------------------------------------|---------------------------------------------------------------------------------------------|---------------|---------------------------------------------------------------------------------------------|---------------------------------------------------------------------------------------------|---------------------------------------------------------------------------------------------|--------------------------------------------------------------------|---------------------------------------------------------------------------------------------|---------------------------------------------------------------------------------------------|----------------------------------------------------------------------------------------------------|----------------------------------------------------------------------------------------------------|----------------------------------------------------------------------------------------------------|
| 66.4 <b>8</b> | 0.2388                                                                                                    | THREE                                                                                                    | 9.8                                   | 8.8                                                                                         | Bittel &      | 作门<br>调节                                                                                    | 大服<br>(17                                                                                   | 688<br>97                                                                                   | #安快/)<br>均度                                                        | 电子凝焦                                                                                        | 电子荧素                                                                                        | enänsa                                                                                                    | Cintal<br>EMEX                                                                                                    | *2                                                                                                    |
|               | 0000 0 (001000)<br>0000 N (001000)                                                                                                    | Type & to Balti<br>Type & to Balti                                                                                                    | 4                                     | 7                                                                                           | 1             | ×                                                                                           | x                                                                                           | x                                                                                           | 1                                                                  | ××                                                                                          | 1                                                                                           | 1.00                                                                                                    | 5.41                                                                                                    |                                                                                                    |
|               | 1000 V (001000)                                                                                                    | Type 4 to Balti<br>Type 4 to Balti                                                                                                    | i.                                    | i<br>v                                                                                      | 1             | ×                                                                                           | ×                                                                                           | ×                                                                                           | ÷                                                                  | ×                                                                                           | 1                                                                                           | 1.00                                                                                                    | 5.0                                                                                                    | 1、 建铁矿石、 数定最先并把、 根料高并和。<br>2、 实为开学文化、新闻文化高升、文化业工力、有学文<br>2、 含的影响和学习                                                                                                    |
|               | (ABC 00) N (001004)                                                                                                    | Type-C to Balty                                                                                                    | 4                                     | ×                                                                                           | Υ.            | ×                                                                                           | *                                                                                           | ×                                                                                           | × .                                                                | ×                                                                                           | Υ.                                                                                          | 1.00                                                                                                    | 3.41                                                                                                    | 6、加助影響電気<br>2、防衛全景和延时優集时,將机、向动相核"设置力"关<br>6、动物以形机上的模式现象设置力用                                                                                                    |
|               | enco vi (echaski)<br>29-1                                                                                                    | Type C to Balts                                                                                                    | v<br>v                                | v<br>v                                                                                      |               | ×                                                                                           | ×                                                                                           | ×                                                                                           | 2                                                                  | ××                                                                                          |                                                                                             | 1.00                                                                                                    | 1.41                                                                                                    |                                                                                                    |
|               |                                                                                                    |                                                                                                    |                                       |                                                                                             |               |                                                                                             |                                                                                             |                                                                                             |                                                                    |                                                                                             |                                                                                             |                                                                                                    |                                                                                                    | 1. 由于皇子寺()文大和松木, 如果也想新然烈和希望<br>秋春秋, 如今年, 寺(), 122, 里辛大山中日子子                                                                                                    |
|               | 0- 162                                                                                                    | Type-C to Type-C                                                                                                    | ×                                     | Ľ                                                                                           | ſ.,           | ÷                                                                                           | ÷                                                                                           | Ľ.,                                                                                         | Ĩ.,                                                                | *                                                                                           | *                                                                                           | 1.00                                                                                                    | 1.20                                                                                                    | 業務所務的量子、然前で発見汚損自己後、<br>2、適時以前的上的模式提倡设置7#                                                                                                    |
|               | 29-810                                                                                                    |                                                                                                    |                                       |                                                                                             |               |                                                                                             |                                                                                             |                                                                                             |                                                                    |                                                                                             |                                                                                             |                                                                                                    |                                                                                                    | · ####+ "##########" 2@2#-                                                                                                    |
|               |                                                                                                    | 1ցա-ն in 1ցա-ն                                                                                                    | ~                                     |                                                                                             |               |                                                                                             | *                                                                                           | ×                                                                                           | ×                                                                  | ×                                                                                           | *                                                                                           | 1.00                                                                                                    |                                                                                                    | 科學·世界智能于初次制-北间<br>2、滑稽机的"IIII 选择"这些说里为"电影威烈"。<br>科學·电影感觉过是·电影威烈·开                                                                                                    |
|               |                                                                                                    |                                                                                                    |                                       |                                                                                             |               | ×                                                                                           |                                                                                             |                                                                                             |                                                                    |                                                                                             |                                                                                             |                                                                                                    | 1.01                                                                                                    | 1、約08条件合約約3%。"以前後必要"一<br>同時一年時後世辺記·約08条件合約約4-以前後更至<br>4、前後全景和後村後多村、前村、和の村村"必至方"共                                                                                                    |
|               |                                                                                                    |                                                                                                    |                                       |                                                                                             |               |                                                                                             |                                                                                             |                                                                                             |                                                                    |                                                                                             |                                                                                             |                                                                                                    |                                                                                                    | 1. 近天行乱, 世友自大中化, 相利共和利<br>4. 成功在特别的定面证券的利利用标文化, 相利的证书<br>                                                                                                    |
|               |                                                                                                    |                                                                                                    |                                       |                                                                                             |               |                                                                                             |                                                                                             |                                                                                             |                                                                    |                                                                                             |                                                                                             |                                                                                                    |                                                                                                    | 的关于参数规定的,从外已发生的参数<br>8、 的最近的的上的规定建立整大用                                                                                                    |
|               | 21-11<br>10-400                                                                                                    | Type-C to Type-C                                                                                                    | ×                                     | ×                                                                                           | 1             | v                                                                                           | /<br>x                                                                                      | i<br>X                                                                                      | Υ.                                                                 | ×                                                                                           | ×                                                                                           | 1.00                                                                                                    | 1.62                                                                                                    |                                                                                                    |
|               | BC-6390<br>BC-65800                                                                                                    | Type C to Balti                                                                                                    | ý.                                    | ž.                                                                                          |               | ×                                                                                           | ×                                                                                           | ×                                                                                           |                                                                    | ×                                                                                           |                                                                                             | 1.00                                                                                                    | 1.01                                                                                                    |                                                                                                    |
|               | +37.00                                                                                                    | Type-C to Balti                                                                                                    | 7                                     | v<br>v                                                                                      | 1             | ×                                                                                           | ×                                                                                           | x                                                                                           | ~ ~                                                                | ×                                                                                           | 1                                                                                           | 3.10                                                                                                    | 1.01                                                                                                    | · 29975, 828576, 883568                                                                                                    |
|               | +47.00                                                                                                    | Type C to Balti                                                                                                    | 4                                     | ×<br>×                                                                                      | 4             | ×                                                                                           | ×                                                                                           | ×                                                                                           | × -                                                                | ×                                                                                           | 4                                                                                           | 1.00                                                                                                    | 1.01                                                                                                    | <ol> <li>然配电动致头支持关节变化。我间变素算符"变素说<br/>为"务下变化"说"面积影像结论"</li> <li>如肠金质和运行摄影时、照机"和动和技"设置力"关</li> </ol>                                                                                                    |
|               | + 102                                                                                                    | Type C to Bala                                                                                                    | ×.                                    | ÷.                                                                                          | 1             | ×                                                                                           | ×                                                                                           | ×                                                                                           |                                                                    | ×                                                                                           | 1                                                                                           | 1.00                                                                                                    | 1.01                                                                                                    | C MALERLINECESSION                                                                                                    |
|               | + 40.00                                                                                                    | Type-C to Balti                                                                                                    | 7                                     | v<br>v                                                                                      | 1             | ×                                                                                           | ×                                                                                           | x                                                                                           | ~ ~                                                                | ×                                                                                           | 1                                                                                           | 2.00<br>1.10                                                                                                    | 1.01                                                                                                    |                                                                                                    |
|               |                                                                                                    |                                                                                                    |                                       |                                                                                             |               |                                                                                             |                                                                                             |                                                                                             |                                                                    |                                                                                             |                                                                                             |                                                                                                    |                                                                                                    | 1. ING 19 CRAFT STORES                                                                                                    |
|               | +4700                                                                                                    | 1yar-C in 1yar-C                                                                                                    | ×                                     | ×                                                                                           | ×.            | ×.                                                                                          | × .                                                                                         | 1                                                                                           | ×.                                                                 | *                                                                                           | *                                                                                           | 1.00                                                                                                    | 1.82                                                                                                    | 2- 仅有量量量<br>2. 由于显导性()党务和股票。如果连接相称控制指进<br>和参集、如务用、符()、120等,需要先生在台里不设置<br>和美丽的主义,如今不可能是有可能。                                                                                                    |
|               | 00.400                                                                                                    | Type C to Balti                                                                                                    |                                       | v                                                                                           |               | ×                                                                                           | ×                                                                                           | ×                                                                                           |                                                                    | ×                                                                                           |                                                                                             | 1.00                                                                                                    | 1.41                                                                                                    | 6、请请认照机上的模式搜查设置50                                                                                                    |
|               | 100400                                                                                                    | Type-5 to Ballel                                                                                                    | 1                                     | ×                                                                                           | τ.            | ×                                                                                           | ×                                                                                           | ×                                                                                           | ν.                                                                 | ×                                                                                           | τ.                                                                                          | 1.00                                                                                                    | 5.01                                                                                                    |                                                                                                    |
|               | (1) (07 12)                                                                                                    | Type C to Balti                                                                                                    | ×.                                    | ÷.                                                                                          | 1             | ×                                                                                           | ×                                                                                           | ×                                                                                           | 1                                                                  | ×                                                                                           | 1                                                                                           | 1.00                                                                                                    | 3.41                                                                                                    | . 29075. 10285.Fr. 102576.<br>2. 23484928. 237.24222 7. 10728-0                                                                                                    |
|               | 65                                                                                                    | Type-C to Balto                                                                                                    | j.                                    | ÷.                                                                                          |               | ×                                                                                           | ×                                                                                           | ×                                                                                           |                                                                    | ×                                                                                           |                                                                                             | 1.00                                                                                                    | 1.41                                                                                                    | <ol> <li>均量全量和运时量量时,用机"和印料机"设置为"共<br/>4. 由电从形机上的模式顶盘设置力#</li> </ol>                                                                                                    |
|               | en<br>+7                                                                                                    | Type-C to Balti                                                                                                    | ×<br>×                                | ×<br>×                                                                                      |               | ×                                                                                           | ×                                                                                           | ×                                                                                           |                                                                    | ××                                                                                          |                                                                                             | 1.00                                                                                                    | 1.01                                                                                                    |                                                                                                    |
|               | 67 111 97 100                                                                                                    | Type C to Balti                                                                                                    |                                       | ~                                                                                           | 1             | ×                                                                                           | ×                                                                                           | ×                                                                                           | ~                                                                  | ×                                                                                           | 1                                                                                           | 1.00                                                                                                    | 1.01                                                                                                    |                                                                                                    |
|               |                                                                                                    |                                                                                                    |                                       |                                                                                             |               |                                                                                             |                                                                                             |                                                                                             |                                                                    |                                                                                             |                                                                                             |                                                                                                    |                                                                                                    | 1、治療化や"使用智能手机活動" 口能不可<br>用き 使用智能手机活動 不可<br>2、治療化的"200 克特"口能必要为"电能感性"                                                                                                    |
| 8.0           | *75                                                                                                    | 1997-C to 1997-C                                                                                                    | ÷.                                    | ÷                                                                                           | ×.            | ×                                                                                           | *                                                                                           | *                                                                                           | ~                                                                  | *                                                                                           | *                                                                                           | 1.00                                                                                                    | 1.01                                                                                                    | 内市・総統行法町・宅地統行・并<br>3、約5市市市市市市地路(次加速定案)<br>内市・电池(行法町・約5市市市市市市市)、次加速定                                                                                                    |
|               |                                                                                                    |                                                                                                    |                                       |                                                                                             | 1             |                                                                                             |                                                                                             |                                                                                             |                                                                    |                                                                                             |                                                                                             |                                                                                                    |                                                                                                    | 10号 电超通行活动 的复数事件的目的论 化处理化<br>4. 的接受着和这时重要力。除在 和达希特 包里力"天<br>4. 包括时后, 自定是外子机, 整然高升机<br>4. 包括时后, 自定是外子机, 整然高升机                                                                                                    |
|               |                                                                                                    |                                                                                                    | _                                     | _                                                                                           |               |                                                                                             |                                                                                             |                                                                                             |                                                                    |                                                                                             |                                                                                             |                                                                                                    |                                                                                                    | · WWASSLEPRAGENE                                                                                                    |
|               |                                                                                                    | Type-C to Baltic                                                                                                    | 4                                     | ×                                                                                           | 1             | *                                                                                           | *                                                                                           | *                                                                                           | ×.                                                                 | *                                                                                           | 1                                                                                           | 2.1                                                                                                    | 1.03                                                                                                    | 1、此意立思是美芳剂性小皮制制料。<br>2、由于增先并以、电子文素者文化及<br>3、由希认用机上的核式度查设量为#                                                                                                    |
|               | 65 10 37 10                                                                                                    |                                                                                                    |                                       |                                                                                             |               |                                                                                             |                                                                                             |                                                                                             |                                                                    |                                                                                             |                                                                                             |                                                                                                    |                                                                                                    | 1. 2004 * 22702 * 4204 * 4204                                              |
|               |                                                                                                    | 1gar-C in 1gar-C                                                                                                    | 5 S                                   |                                                                                             |               | ~                                                                                           | ×                                                                                           |                                                                                             | ÷                                                                  | ×                                                                                           | ×                                                                                           | 2.1                                                                                                    |                                                                                                    | <ol> <li>別規則約一回 夜外, 四葉皮里方, 地路在村,<br/>料理, 村場, 此花, 电能差的口法, 电影感性, 并</li> <li>即古影像保存目的地击, (女別養皮里)</li> </ol>                                                                                                    |
|               |                                                                                                    |                                                                                                    |                                       | ÷                                                                                           | ~             |                                                                                             |                                                                                             |                                                                                             |                                                                    |                                                                                             |                                                                                             |                                                                                                    | 1.43                                                                                                    | 10日 円板 (山空)电池 (田田)(日本)(日本)(日本)(日本)(日本)(日本)(日本)(日本)(日本)(日本                                                                                                    |
|               | 1                                                                                                    |                                                                                                    |                                       | 1                                                                                           |               |                                                                                             |                                                                                             |                                                                                             |                                                                    |                                                                                             |                                                                                             |                                                                                                    |                                                                                                    | 1. 使车方法, 千里世方展, 肉电性方用度车寸通过车车<br>制作用<br>7. 由于显于4.1亿大和股内, 如果在根据机构和出动                                                                                                    |
|               | 1                                                                                                    |                                                                                                    |                                       | 1                                                                                           |               |                                                                                             |                                                                                             |                                                                                             |                                                                    |                                                                                             |                                                                                             |                                                                                                    |                                                                                                    | 159年、加火田、竹川、112年、東京大方山台皇子安王<br>皇帝子相武皇子、武武士皇子州北江北。<br>1、由帝山相北上的県式茂会设室766                                                                                                    |
|               |                                                                                                    |                                                                                                    |                                       | Η                                                                                           | Η             |                                                                                             |                                                                                             |                                                                                             | ⊢                                                                  |                                                                                             |                                                                                             |                                                                                                    | ⊢                                                                                                    | . CHITNESS, BREATE, BREATE                                                                                                    |
|               | 1                                                                                                    | Type-C to Balti                                                                                                    |                                       | ×                                                                                           | 1             | ×                                                                                           | *                                                                                           | *                                                                                           | × .                                                                |                                                                                             | 1                                                                                           | 1.01                                                                                                    | 1.00                                                                                                    | 1. 10年に、一一、大田米県 小田子見名「泉"県市<br>御町市<br>1. 10年に戸田市村、田村、山口村村、北京力/ 水<br>1. 市会山村村上戸村大児会公室7年                                                                                                    |
|               | 17 IVO2 80                                                                                                    |                                                                                                    | t                                     | t                                                                                           | -             | -                                                                                           | -                                                                                           | 1                                                                                           | -                                                                  | -                                                                                           | -                                                                                           | -                                                                                                    | -                                                                                                    |                                                                                                    |
|               | 1                                                                                                    | 7300-C in 7330-C                                                                                                    | a.                                    | 1                                                                                           | 1             | 1                                                                                           | 1                                                                                           | 1                                                                                           | ×.                                                                 | ×                                                                                           | ×                                                                                           | 1.01                                                                                                    | 1.00                                                                                                    | ····································                                                                                                    |
|               | l                                                                                                    |                                                                                                    | ⊢                                     | ⊢                                                                                           | -             | -                                                                                           | -                                                                                           | ⊢                                                                                           | -                                                                  | -                                                                                           | -                                                                                           | -                                                                                                    | -                                                                                                    |                                                                                                    |
|               | 100                                                                                                    | 1yar-C ta 1yar-C                                                                                                    | 4                                     | ×                                                                                           | 1             | ×.                                                                                          | 1                                                                                           | 1                                                                                           | *                                                                  | *                                                                                           | ×                                                                                           | 1.01                                                                                                    | 1.82                                                                                                    | 1. APREARS' "DERVE" - REARAINS<br>RE ON CHART ATTINCE BORRANS<br>DURNE.                                                                                                    |
|               |                                                                                                    |                                                                                                    |                                       | r                                                                                           |               |                                                                                             |                                                                                             |                                                                                             |                                                                    |                                                                                             |                                                                                             |                                                                                                    |                                                                                                    |                                                                                                    |
|               | A7011 (A70 KD)                                                                                                    | 1yar-C in 1yar-C                                                                                                    | ×                                     |                                                                                             | 1             | ×.                                                                                          | ×.                                                                                          | × .                                                                                         | ×                                                                  | *                                                                                           | ×                                                                                           | 1.00                                                                                                    | 1.82                                                                                                    | 10 化白藻金属<br>21 由于量子符()发表和标志,加量也想要和控制和进行<br>和金属,加合品,行(),122年,要先先在由性量不能<br>用金属,加合品,行(),122年,要先先在由性量不能                                                                                                    |
|               | L                                                                                                    |                                                                                                    | 1                                     | L                                                                                           | -             | —                                                                                           | —                                                                                           | ⊢                                                                                           | -                                                                  | -                                                                                           | -                                                                                           |                                                                                                    | —                                                                                                    | 1. 新知一段者一代後,近月一年数点於1000、<br>1. 新知一段者一代後,近月一年数点於1000、1011-101                                                                                                    |
|               | 1                                                                                                    |                                                                                                    | 1                                     | 1                                                                                           |               | 1                                                                                           |                                                                                             | L                                                                                           |                                                                    |                                                                                             |                                                                                             |                                                                                                    |                                                                                                    | 2 10/152202 mm 30 48 02 08                                                                                                    |
|               |                                                                                                    | Typer-C to Typer-C                                                                                                    | ×                                     | ×                                                                                           | 1             | 1                                                                                           | 1                                                                                           | 1                                                                                           | 1                                                                  | ×                                                                                           | ×                                                                                           | 1.00                                                                                                    | 1.82                                                                                                    | 建量)<br>2、由于量子性()发表吸吸病、加量连接组织的电动性<br>机争制、加水闸、性()、1200、重要先在占台量不安置                                                                                                    |
|               | CRV 3.780                                                                                                    |                                                                                                    | _                                     | _                                                                                           |               |                                                                                             |                                                                                             |                                                                                             |                                                                    |                                                                                             |                                                                                             |                                                                                                    |                                                                                                    | 新新开新的业子,然后才能使用新自己说。<br>4、由帝认和的上的模式度由设置5m<br>1、由帝计时和国机、教育苗市市的、新的五平和                                                                                                    |
|               |                                                                                                    | Typera ta Balto                                                                                                    | ÷                                     | ÷                                                                                           | ~             | *                                                                                           | *                                                                                           | *                                                                                           | *                                                                  | *                                                                                           | ~                                                                                           | 1.00                                                                                                    | 1.82                                                                                                    | 2、行制党推对、能冲"党集设置"为"数学党集"或"清晰<br>整理化"<br>2、均振业集构成时摄影时、相利"向动相利"设置为"关                                                                                                    |
|               |                                                                                                    |                                                                                                    | ⊢                                     |                                                                                             | -             | _                                                                                           |                                                                                             |                                                                                             | -                                                                  | -                                                                                           | -                                                                                           |                                                                                                    | _                                                                                                    | <ol> <li>由由山松和山村田由山里方#</li> <li>由中村知道県、市支田牛羊肉、根和長羊肉</li> </ol>                                                                                                    |
|               | end .                                                                                                    | Type-C to Balts                                                                                                    | ×.                                    | ×.                                                                                          | · ·           | ×                                                                                           | *                                                                                           | *                                                                                           | ·                                                                  | ×                                                                                           | · ·                                                                                         | 1.10                                                                                                    | 2.34                                                                                                    | ●総次<br>3. 約勝全事の近対議員21. 裕和 和心和州 设置力 支<br>3. 約勝全事の近対議員21. 裕和 和心和州 设置力 支                                                                                                    |
|               | Epha # 1110628-<br>902/w# 1110                                                                                                    | Type-C to Baltic                                                                                                    | v                                     | ×                                                                                           | ~             | ×                                                                                           | *                                                                                           | *                                                                                           | ~                                                                  | *                                                                                           | ~                                                                                           | 3.00                                                                                                    | 2.36                                                                                                    | 1. 世界中世界地域, 地名美国克尔利, 新闻是中国<br>2. 世别史集时, 第冲·史索说著"力·莱尔史集"或"清晰<br>種種菜"<br>3. 世界中華市成計算集計, 新闻"由应用书"设置力"常                                                                                                    |
|               |                                                                                                    |                                                                                                    | ⊢                                     | -                                                                                           |               |                                                                                             |                                                                                             | -                                                                                           |                                                                    |                                                                                             |                                                                                             |                                                                                                    |                                                                                                    | 6、由中以前的上的现代现在记录为#<br>1、如此传统式选择"当时知道(电路当时)"                                                                                                    |
|               | 29-43011                                                                                                    | TyperC in TyperC                                                                                                    | Ľ                                     | Ľ                                                                                           | <i>.</i>      | ·                                                                                           |                                                                                             |                                                                                             | ·                                                                  | *                                                                                           | *                                                                                           | 1.00                                                                                                    | 2.34                                                                                                    | Ro da quan annaz pobasain<br>marz.                                                                                                    |
| n.a.m         | 単純型の                                                                                                    | 性制度类型                                                                                                    | 9.8                                   | 88                                                                                          | 11月1日<br>毎日月日 | 5.8<br>5.8                                                                                  | 289<br>89                                                                                   | हेर्स्<br>जन                                                                                | #59/7<br>105                                                       | 电子凝焦                                                                                        | 电子荧素                                                                                        | 86.3 <b>1</b> 163                                                                                                    | Cintal<br>EMEX                                                                                                    | 章注                                                                                                    |
|               |                                                                                                    | Type-C to B ora                                                                                                    | ×.                                    | ×                                                                                           | 1             | ~                                                                                           |                                                                                             | 1                                                                                           | ×                                                                  | ×                                                                                           | ×                                                                                           | 1.0.0                                                                                                    | 1.42                                                                                                    | <ol> <li>我定著性知道我想起这些意味,我没不必用我的考<br/>此论说里在我的老婆婆,各何可能会必须把别先买的情况;</li> </ol>                                                                                                    |
|               | III BIO Rach I                                                                                                    | Type-C to B ora                                                                                                    | 4                                     | ×                                                                                           | 1             | ×                                                                                           | ×                                                                                           | ×                                                                                           | ×                                                                  | 1                                                                                           | ×                                                                                           | 1.0.0                                                                                                    | 1.01                                                                                                    | <ol> <li>使用电子器图F, 需要并使与上型原料和</li> <li>的菌能对摄影时, 信息形式, 语音由人, 设置为"关";</li> <li>的上面种植用和粉成设备像时, 建立手边用用的书</li> </ol>                                                                                                    |
|               | -                                                                                                    | 1gar-C to 1gar-C                                                                                                    | 4                                     | ۷.                                                                                          | 4             | × .                                                                                         |                                                                                             | 1                                                                                           | *                                                                  | 1                                                                                           | *                                                                                           | 1.8.0                                                                                                    | 1.01                                                                                                    | 120222338499.0912220299.202<br>20<br>2. 27022221.22996222099                                                                                                    |
|               |                                                                                                    | 1907-C to 1997-C                                                                                                    |                                       |                                                                                             |               | ×                                                                                           | ×                                                                                           | ×                                                                                           | ×                                                                  | -                                                                                           | ×                                                                                           | 1.2.0                                                                                                    | 1.01                                                                                                    | 1. 在回目的式下不能使用性制导体, 首和相信出现在已<br>机<br>4. 如果或时随影时,但如相信,说像由人,说来为"大"。                                                                                                    |
|               |                                                                                                    |                                                                                                    |                                       |                                                                                             |               |                                                                                             |                                                                                             |                                                                                             |                                                                    |                                                                                             |                                                                                             |                                                                                                    |                                                                                                    | 1、把新式发现,使用新预计和1+12数头会建筑2000。<br>和1                                                                                                    |
|               |                                                                                                    | 1yar-0 to 1922.5                                                                                                    |                                       | ×                                                                                           | 1             | ×                                                                                           | ×                                                                                           | ×                                                                                           | ~                                                                  | ×                                                                                           | ×                                                                                           | 1.0.0                                                                                                    | 1.41                                                                                                    | 1. 教史基性秘密和影响或录集时,建设于这种图和时代                                                                                                    |
|               | 100 Bit Barts 1                                                                                                    | 1yar-C in 1yar-C                                                                                                    | ×.                                    | ÷                                                                                           | ~             | ~                                                                                           | ~                                                                                           | × .                                                                                         | *                                                                  | ~                                                                                           | *                                                                                           | 1.1.1                                                                                                    | 1.01                                                                                                    | 时没说里在外部会争争,各时可能会必须把制水式的增<br>第1<br>2、使用                                                                                                    |
|               | am 2000 -                                                                                                    | Type-C to B ore                                                                                                    | ×.                                    | v                                                                                           |               | ~                                                                                           |                                                                                             | 4                                                                                           | ×                                                                  | v                                                                                           | ×                                                                                           | 1.0.0                                                                                                    | 1.03                                                                                                    | <ol> <li>約64月後年村、住民和市(法事件)、住民方(方)</li> <li>約2首付知用於約44年村、住民子口内相比約</li> </ol>                                                                                                    |
|               | Passenalisat<br>17 X Banh III                                                                                                    | 1gar-C to 1gar-C                                                                                                    |                                       | ÷                                                                                           | 1             | ~                                                                                           |                                                                                             | 4                                                                                           | ×                                                                  | ~                                                                                           | ×                                                                                           | 1.3.0                                                                                                    | 1.01                                                                                                    | PERCEASINGUE, ANTELLEMENCOM<br>R:<br>2. CRUMERT, REPORTATION                                                                                                    |
|               |                                                                                                    |                                                                                                    |                                       |                                                                                             |               |                                                                                             |                                                                                             |                                                                                             |                                                                    |                                                                                             | -                                                                                           |                                                                                                    |                                                                                                    | <ol> <li>約備此利益年时,信息相信,清備後心,必定方,方,</li> <li>(1) 使用电子紧张时,信美并相信意利#吗;</li> </ol>                                                                                                    |
|               |                                                                                                    |                                                                                                    | -                                     | Ľ                                                                                           | -             | -                                                                                           | -                                                                                           | -                                                                                           | _                                                                  | -                                                                                           | _                                                                                           |                                                                                                    |                                                                                                    | 88.598.CT5248                                                                                                    |
|               |                                                                                                    | gars to gars                                                                                                    |                                       | Ľ.                                                                                          |               | ×                                                                                           |                                                                                             |                                                                                             | ^                                                                  | ×.                                                                                          | <u> </u>                                                                                    | 1.96.1                                                                                                    | 1.98                                                                                                    |                                                                                                    |
|               | 018 810                                                                                                    | 1gar-C in 1gar-C                                                                                                    | 4                                     | ۷.                                                                                          | 1             | ~                                                                                           | 1                                                                                           | 1                                                                                           | ×                                                                  | 1                                                                                           | *                                                                                           | 1.0.1                                                                                                    | 1.00                                                                                                    |                                                                                                    |
|               | -                                                                                                    | 1gar-0 in 1gar-0                                                                                                    | ×                                     | ×                                                                                           | 1             | ×.                                                                                          |                                                                                             | 4                                                                                           | *                                                                  | Υ.                                                                                          | *                                                                                           | 1.0.0                                                                                                    | 1.47                                                                                                    | 新聞村、森井林県田道県式205215日、赤角村、南井<br>県田道県式20529年。                                                                                                    |
|               | 100 MIC                                                                                                    | 1ype-C to 1ype-C                                                                                                    | ×                                     | ×                                                                                           | ×.            | ~                                                                                           |                                                                                             |                                                                                             | *                                                                  | ~                                                                                           | *                                                                                           | 1.0.0                                                                                                    | 1.47                                                                                                    | <ol> <li>1、別局村、建計用利加価値式に換加加用、尋素村、当<br/>利利加価値式に換加単用。</li> <li>2、使用电子展集时、制利必重5mt株式。</li> </ol>                                                                                                    |
|               | III No Bern 11                                                                                                    | 1997-C to 1997-C                                                                                                    | v                                     | ×                                                                                           | -             | ×                                                                                           | -                                                                                           | 4                                                                                           | ×                                                                  | ×                                                                                           | ×                                                                                           | 1.1.2                                                                                                    | 1.09                                                                                                    | 1、 約約7、 通用相利的感情式过快变效用。 参加时、 4<br>制机的情绪式过快变多数<br>1、 用用用 200余时, 10日 4月15日 10日                                                                                                    |
|               | A 100                                                                                                    | Type-C to Bara                                                                                                    | ÷                                     | ÷                                                                                           |               | ~                                                                                           |                                                                                             | 4                                                                                           | ×                                                                  | -                                                                                           | ×                                                                                           | 1.0.0                                                                                                    | 2.26                                                                                                    | 1、当前时、诸外相关的感情式过快走出现。希希时、4<br>相关的情绪式过失变多效。                                                                                                    |
|               |                                                                                                    | hand in heard                                                                                                    |                                       |                                                                                             |               |                                                                                             |                                                                                             |                                                                                             |                                                                    |                                                                                             |                                                                                             | 1.0.0                                                                                                    | 1.14                                                                                                    | 1. STOTARY, BROKINGS                                                                                                    |
|               | free tot                                                                                                    | hand in head                                                                                                    |                                       |                                                                                             | ÷             | ÷                                                                                           |                                                                                             | ÷                                                                                           | -                                                                  |                                                                                             | -                                                                                           | 1.0.0                                                                                                    | 1.14                                                                                                    |                                                                                                    |
|               |                                                                                                    |                                                                                                    |                                       |                                                                                             | Bitter o      |                                                                                             | **                                                                                          |                                                                                             | 8990                                                               |                                                                                             |                                                                                             |                                                                                                    | Cirtal                                                                                                    |                                                                                                    |
| 8,4,8         | 882.0                                                                                                    | EMAKE                                                                                                    | 5.8                                   |                                                                                             | 657           | 调节                                                                                          | 99                                                                                          | 49                                                                                          | 108                                                                | 电子海黑                                                                                        | 电子荧素                                                                                        | SKAP44                                                                                                    | 信件版本                                                                                                    | *2<br>8788565880, 278807, 2088886722                                                                                                    |
|               | ar onex                                                                                                    | Tour C to DC be                                                                                                    | ,<br>v                                | ,<br>V                                                                                      |               | ×                                                                                           | -                                                                                           | · ·                                                                                         | ÷                                                                  | ×                                                                                           | ×                                                                                           | 1.00                                                                                                    | 1.01                                                                                                    | 並当時, 業長寺像时, 建決相利於振使式以及至尋像<br>約千相利系統系統, 業長於照时, 連決相利於振使式以                                                                                                    |
|               |                                                                                                    |                                                                                                    | -                                     | Ľ                                                                                           | -             | -                                                                                           | -                                                                                           |                                                                                             |                                                                    |                                                                                             | -                                                                                           |                                                                                                    |                                                                                                    | 2555. 至今4月, 255555495205248<br>1. 四時式去留代 (seller) ;                                                                                                    |
|               | BC-081                                                                                                    | 1yar-C ta 1yar-C                                                                                                    | ×.                                    | ÷                                                                                           | ×.            | *                                                                                           | *                                                                                           | ×                                                                                           | *                                                                  | ~                                                                                           | *                                                                                           | 1.2                                                                                                    | 1.01                                                                                                    | 2、117-182211日代子会同时使用。使用性制限时、展升<br>1966年1111<br>3、1961年11日、1911日年月日日月日日日<br>3、1961年1月日、1911日年月日日                                                                                                    |
| 87            |                                                                                                    |                                                                                                    | -                                     | -                                                                                           |               |                                                                                             |                                                                                             |                                                                                             |                                                                    |                                                                                             |                                                                                             |                                                                                                    |                                                                                                    | · PROFAMEL, EXCHANCESCORES                                                                                                    |
|               |                                                                                                    | 1999-C to 1999-C                                                                                                    | ÷.                                    | ÷                                                                                           | ~             | *                                                                                           | *                                                                                           | *                                                                                           | *                                                                  | ~                                                                                           | *                                                                                           | 1.00                                                                                                    | 2.36                                                                                                    | 1. III(III)(III)(III)(III))<br>2. KF (MINING)(不会同时使用、使用性解描时、需先<br>MENDERT)<br>1. IN(MINING III)(Activation)                                                                                                    |
|               |                                                                                                    |                                                                                                    | _                                     | _                                                                                           |               |                                                                                             |                                                                                             |                                                                                             |                                                                    |                                                                                             |                                                                                             |                                                                                                    |                                                                                                    | 4. 使用电子凝集口能,需要消耗机的时度相比设置在                                                                                                    |
|               |                                                                                                    | 7300-0 in 7390-0                                                                                                    | a.                                    |                                                                                             | 1             | *                                                                                           | *                                                                                           | *                                                                                           | ×                                                                  |                                                                                             | ×                                                                                           | 2.10                                                                                                    | 2.36                                                                                                    | <ul> <li></li></ul>                                                                                                    |
|               | -                                                                                                    | -                                                                                                    | -                                     | -                                                                                           | Barrer.       | -                                                                                           |                                                                                             |                                                                                             | and the                                                            | -                                                                                           | -                                                                                           |                                                                                                    | e                                                                                                    | . ORQ-INCOL DESERVICENCIES                                                                                                    |
| eán.          | 0 (2 M H                                                                                                    | EMARE .                                                                                                    | 9.0                                   | -                                                                                           | 68.4          | 49<br>49                                                                                    | 45                                                                                          | 49<br>49                                                                                    | - 5(月()<br>1(唐                                                     | <b>87</b> 88                                                                                | 87 <b>9</b> 8                                                                               | NR.BHIER                                                                                                    | GHER.                                                                                                    | 82                                                                                                    |
|               | 0-130                                                                                                    | 1999-C to 1932.5                                                                                                    | , i                                   | Ý                                                                                           | ÷             | ×                                                                                           | ÷                                                                                           | ×                                                                                           | Ý                                                                  | ×                                                                                           | ×                                                                                           | 4 st<br>1 30                                                                                                    | 1.01                                                                                                    | 、 ※大利、天文元(通行法))反重、在与力、低行、<br>高田多市、近人反重方高、秋田反重) 女女兄(通行法)<br>取) 尚行                                                                                                    |
|               | 9-130 II                                                                                                    | 1997 C to 1922.3                                                                                                    | 1                                     | 1                                                                                           | 1             | ×                                                                                           | ×                                                                                           | ×                                                                                           | ~                                                                  | ×                                                                                           | ×                                                                                           |                                                                                                    | _                                                                                                    | 1. OTHERADE CANER COMMENT                                                                                                    |
|               |                                                                                                    |                                                                                                    | 1                                     | ٤.                                                                                          | × 1           | ×                                                                                           |                                                                                             |                                                                                             |                                                                    |                                                                                             |                                                                                             | 1.00                                                                                                    | 1.01                                                                                                    | 2. 由于相关系统部员、重要负担时、通用相关数据校;<br>也互加利、重要命者时、通用相关的基础式之处支命者<br>用用的。如果有法律的。                                                                                                    |
|               |                                                                                                    | 7gar-C to 1922.5                                                                                                    | L                                     | L .                                                                                         |               |                                                                                             | ×                                                                                           | ×                                                                                           | × .                                                                | ×                                                                                           | ×                                                                                           | 1.00                                                                                                    | 1.01                                                                                                    | 2. 內子根原外總原品,重要原則时,通用相比損損的<br>防止損損,重要參考申用,通用相比損損用式的及至參考<br>需要者"更考及一個的時间(加重"者目為"通行"<br>具用多帶。也入使實育品,均便及量1)(如為非必要)<br>考見不僅即(1後重)通信                                                                                                    |
|               |                                                                                                    | 1ger-C to 1922.5                                                                                                    |                                       |                                                                                             |               |                                                                                             | ×                                                                                           | ×                                                                                           | ~                                                                  | ×                                                                                           | ×                                                                                           | 1.00                                                                                                    | 5.01                                                                                                    | 2. 尚子服約本地形成。實現的關於, 國內關於國旗的<br>換立的此, 要求申請求, 國內關於於國族之口及正律<br>整計, 生态公司, 國家中國(), 國家, 國家, 國家,<br>萬和中國, 總公司署方配, 四項申請), 國內部有受置)<br>約年, 通知中國, 總公司署方配, 四項申請), 國家有, 金融市,<br>高和中國, 美力凡, 金融的), 匈克斯布, 金融市,<br>高和市局, 西人民, 金融的), 匈克斯布, 金融市,<br>高和市局, 西人民, 金融的), 匈克斯布, 金融市,<br>高和市局, 西人民, 金融的, 百里, 金融市, 金融市,<br>高和市局, 市力凡, 金融的, 百里, 金融市, 金融市,                                                                                                    |
|               | - 58                                                                                                    | 1997 ( in 1922 )<br>1997 ( in 1922 )                                                                                                    |                                       | ~                                                                                           |               | ×                                                                                           | ×                                                                                           | ×                                                                                           | × ×                                                                | ×                                                                                           | ×                                                                                           | 1.00                                                                                                    | 5.81<br>5.81                                                                                                    | 1. 內子根於為身況、蒙美國於、產物經濟機能、<br>其目前、要求臺灣、產業和的基礎的之間。<br>國家、全身之一般的以及一個人。<br>有的一個人之一般的一個人。<br>有的一個人之一般的一個人。<br>有的一個人之一般的一個人。<br>有的一個人之一般的一個人。<br>有的一個人之一一個人。<br>有的一個人之一一個人。<br>一個人一個人一個人。<br>一個人一個人一個人一個人。<br>一個人一個人一個人一個人。<br>一個人一個人一個人一個人。<br>一個人一個人一個人一個人。<br>一個人一個人一個人一個人。<br>一個人一個人一個人一個人一個人。<br>一個人一個人一個人一個人一個人。<br>一個人一個人一個人一個人。<br>一個人一個人一個人一個人。<br>一個人一個人一個人一個人一個人。<br>一個人一個人一個人一個人一個人。<br>一個人一個人一個人一個人一個人一個人一個人一個人<br>一個人一一一一一一一一一一                                                                                                    |
|               | 9-1288<br>9-48                                                                                                    | 1997 C to 1922 S<br>1997 C to 1922 S                                                                                                    | ,<br>,                                | v                                                                                           |               | ×                                                                                           | ×                                                                                           | ×                                                                                           |                                                                    | ××××                                                                                        | * * *                                                                                       | 1.00                                                                                                    | 1.41<br>1.41<br>1.41                                                                                                    | <ol> <li>ハナモビスをあた、営業の川、本市にも増払、<br/>本日本の、学家本人、学校には第一次また、また、<br/>市内・二、人工、、、、、、、、、、、、、、、、、、、、、、、、、、、、、、、、、、、</li></ol>                                                                                                    |
|               | 9-1200<br>9-44<br>9-47                                                                                                    | 7399-C to 1922.5<br>7399-C to 1922.5<br>7399-C to 1922.5<br>7399-C to 1922.5                                                                                                    |                                       | ~<br>×                                                                                      | -             | ×<br>×                                                                                      | x<br>x<br>x                                                                                 | ×<br>×<br>×                                                                                 |                                                                    | ×<br>×<br>×<br>×                                                                            | x<br>x<br>x                                                                                 | 1.00<br>1.00<br>1.00<br>1.00                                                                                                    | 5.0<br>5.0<br>5.0<br>5.0                                                                                                    | 2、小子部の大事品の美術学校の時代、中部的大事件であった。<br>日本部に、基本部に、市場的に構成であった。<br>日本部の一般に、一般であった。<br>日本部の一般に、一般であった。<br>日本部の一般であった。<br>日本部の一般であった。<br>日本の一般であった。<br>日本の一般であった。<br>日本の一ののののののののののののののののののののののののののののののののののの                                                |
|               | 9 7200<br>9 45<br>9 47                                                                                                    | 7399-C to 1922.5<br>7399-C to 1922.5<br>7399-C to 1922.5<br>7399-C to 1922.5                                                                                                    |                                       | ×<br>×<br>×                                                                                 |               | ×<br>×<br>×                                                                                 | x<br>x<br>x<br>x                                                                            | x<br>x<br>x<br>x                                                                            |                                                                    | ×<br>×<br>×<br>×                                                                            | x<br>x<br>x<br>x<br>x                                                                       | 1.00<br>1.00<br>1.00<br>1.30<br>1.01                                                                                                    | 5.00<br>5.00<br>5.00<br>5.00<br>5.00                                                                                                    | L-I-REALING STREAM STREAM                                                  |
|               | 0-1280<br>0-44<br>0-42<br>0-42<br>0-42<br>0-44                                                                                                    | 7997 C to 1922 S<br>7997 C to 1922 S<br>7997 C to 1922 S<br>7997 C to 1922 S<br>7997 C to 1922 S<br>7997 C to 1922 S                                                                                                    |                                       | - × × ×                                                                                     |               | ×<br>×<br>×<br>×                                                                            | x<br>x<br>x<br>x<br>x<br>x                                                                  | x<br>x<br>x<br>x<br>x<br>x                                                                  |                                                                    | ×<br>×<br>×<br>×<br>×                                                                       | ×<br>×<br>×<br>×<br>×                                                                       | 1.00<br>3.00<br>1.00<br>1.00<br>1.00<br>1.00<br>7.4'                                                                                                    | 5.81<br>5.81<br>5.81<br>5.81<br>5.81<br>5.81<br>5.81<br>5.92                                                                                                    |                                                                                                    |
| #±            | 1000<br>144<br>147<br>148<br>148<br>148                                                                                                    | 7gar-C to 2022.5<br>7gar-C to 2022.5<br>7gar-C to 2022.5<br>7gar-C to 2022.5<br>7gar-C to 2022.5<br>7gar-C to 2022.5<br>7gar-C to 2022.5                                                                                                    |                                       | x x x x x                                                                                   |               | ×<br>×<br>×<br>×<br>×                                                                       | x<br>x<br>x<br>x<br>x<br>x<br>x<br>x<br>x                                                   | x<br>x<br>x<br>x<br>x<br>x<br>x<br>x<br>x                                                   |                                                                    | ×<br>×<br>×<br>×<br>×<br>×                                                                  | x<br>x<br>x<br>x<br>x<br>x<br>x<br>x<br>x<br>x<br>x                                         | 1.00<br>1.00<br>1.00<br>1.00<br>1.00<br>1.00<br>1.00<br>1.00                                                                                                    | 5.41<br>5.41<br>5.41<br>5.41<br>5.41<br>5.41<br>5.41<br>5.41                                                                                                    | L CHERGES EPERAL APPROVED THE<br>STATE OF THE CONTROL OF THE<br>STATE OF THE CONTROL OF THE<br>STATE OF THE STATE OF THE<br>STATE OF THE STATE OF THE STATE OF THE<br>STATE OF THE STATE OF THE STATE OF THE<br>STATE OF THE STATE OF THE STATE OF THE STATE OF THE<br>STATE OF THE STATE OF THE STATE OF THE STATE OF THE<br>STATE OF THE STATE OF THE S |
| #±            | 0-1200<br>0-44<br>0-47<br>0-15<br>0-15<br>0-15<br>0-15<br>0-15<br>0-15<br>0-15<br>0-15                                                                                                    | $\begin{split} \gamma_{\mu\nu} &= 0 &= 1022.8 \\ \gamma_{\mu\nu} &= 0 &= 1022.8 \\ \gamma_{\mu\nu} &= 0 &= 1022.8 \\ \gamma_{\mu\nu} &= 0 &= 1022.8 \\ \gamma_{\mu\nu} &= 0 &= 1022.8 \\ \gamma_{\mu\nu} &= 0 &= 1022.8 \\ \gamma_{\mu\nu} &= 0 &= 1022.8 \\ \gamma_{\mu\nu} &= 0 &= 1022.8 \\ \gamma_{\mu\nu} &= 0 &= 1022.8 \\ \gamma_{\mu\nu} &= 0 &= 1022.8 \\ \gamma_{\mu\nu} &= 0 &= 1022.8 \end{split}$                                                                                                    |                                       | -<br>-<br>-<br>-<br>-<br>-<br>-<br>-<br>-<br>-<br>-<br>-<br>-<br>-<br>-<br>-<br>-<br>-<br>- |               | ×<br>×<br>×<br>×<br>×<br>×                                                                  | x<br>x<br>x<br>x<br>x<br>x<br>x<br>x<br>x<br>x<br>x<br>x                                    | x<br>x<br>x<br>x<br>x<br>x<br>x<br>x<br>x<br>x<br>x                                         |                                                                    | ×<br>×<br>×<br>×<br>×<br>×<br>×                                                             | ×<br>×<br>×<br>×<br>×<br>×<br>×<br>×                                                        | 1.00<br>1.00<br>1.00<br>1.00<br>1.00<br>1.00<br>1.00<br>1.00                                                                                                    | 5.01<br>5.01<br>5.01<br>5.01<br>5.01<br>5.01<br>5.01<br>5.01                                                                                                    |                                                                                                    |
| #±            | 0 4200<br>0 44<br>0 42<br>0 42<br>0 42<br>0 42<br>0 42<br>0 4                                                                                                    | $\begin{split} y_{\mu\nu} & < c_{10} = 1021.8 \\ y_{\mu\nu} & < c_{10} = 1021.8 \\ y_{\mu\nu} & < c_{10} = 1021.8 \\ y_{\mu\nu} & < c_{10} = 1022.8 \\ y_{\mu\nu} & < c_{10} = 1022.8 \\ y_{\mu\nu} & < c_{10} = 102.8 \\ y_{\mu\nu} & < c_{10} = 102.8 \\ y_{\mu\nu} & < c_{1$                                                                                                    |                                       | -<br>-<br>-<br>-<br>-<br>-<br>-<br>-<br>-<br>-<br>-<br>-<br>-<br>-<br>-<br>-<br>-<br>-<br>- |               | ×<br>×<br>×<br>×<br>×<br>×<br>×                                                             | x<br>x<br>x<br>x<br>x<br>x<br>x<br>x<br>x<br>x<br>x<br>x<br>x                               | x<br>x<br>x<br>x<br>x<br>x<br>x<br>x<br>x<br>x<br>x<br>x<br>x                               | * * ** * * * * * *                                                 | ×<br>×<br>×<br>×<br>×<br>×<br>×<br>×                                                        | x<br>x<br>x<br>x<br>x<br>x<br>x<br>x<br>x<br>x<br>x<br>x<br>x<br>x<br>x                     | 1.00<br>1.00<br>1.00<br>1.00<br>1.00<br>1.00<br>1.00<br>1.00<br>1.00<br>1.00<br>1.00                                                                                                    | 5.01<br>5.01<br>5.01<br>5.01<br>5.01<br>5.01<br>5.01<br>5.01                                                                                                    | 1. статарана, Каран, Антонара, Антонара, Карана, Антонара, Карана, Карана,                                                 |
| #±            | 9 130<br>9 4<br>9 4<br>9 4<br>9 4<br>9 4<br>9 4<br>9 4<br>9 4<br>9 4<br>9 4                                                                                                    | 3per C in 2021.5<br>3per C in 2021.5<br>3per C in 2021.5<br>3per C in 2021.5<br>3per C in 2021.5<br>3per C in 2021.5<br>3per C in 2021.5<br>3per C in 2021.5<br>3per C in 2021.5<br>3per C in 2021.5<br>3per C in 2021.5<br>3per C in 2021.5                                                                                                    |                                       | -<br>                                                                                       |               | ×<br>×<br>×<br>×<br>×<br>×<br>×<br>×                                                        | x<br>x<br>x<br>x<br>x<br>x<br>x<br>x<br>x<br>x                                              | x<br>x<br>x<br>x<br>x<br>x<br>x<br>x<br>x<br>x<br>x                                         |                                                                    | *<br>*<br>*<br>*<br>*<br>*<br>*                                                             | x<br>x<br>x<br>x<br>x<br>x<br>x<br>x<br>x<br>x<br>x                                         | 1.00<br>1.00<br>1.00<br>1.00<br>1.00<br>1.00<br>1.00<br>1.00<br>1.00<br>1.00<br>1.22                                                                                                    | 100<br>100<br>100<br>100<br>100<br>100<br>100<br>100<br>100<br>100                                                                                                    |                                                                                                    |
| ₩±            | 9 1728<br>9 47<br>9 47<br>9 47<br>9 47<br>9 47<br>9 47<br>9 47<br>9 47                                                                                                    | $\begin{split} y_{BF} & \leq 8.021 \ i \\ y_{BF} & \leq 8.021 \ i \\ y_{BF} & \leq 6.0021 \ i \\ y_{BF} & \leq 6.0021 \ i \\ y_{BF} & = 6.0021 \ i \\ y_{BF} & = 6.0021 \ i \\ y_{B$                                                                                                    |                                       | -<br>-<br>-<br>-<br>-<br>-<br>-<br>-<br>-<br>-<br>-<br>-<br>-<br>-<br>-<br>-<br>-<br>-<br>- |               | ×<br>×<br>×<br>×<br>×<br>×<br>×<br>×<br>×                                                   | x<br>x<br>x<br>x<br>x<br>x<br>x<br>x<br>x<br>x<br>x<br>x<br>x<br>x<br>x                     | x<br>x<br>x<br>x<br>x<br>x<br>x<br>x<br>x<br>x<br>x<br>x<br>x                               |                                                                    | ×<br>×<br>×<br>×<br>×<br>×<br>×<br>×<br>×                                                   | x<br>x<br>x<br>x<br>x<br>x<br>x<br>x<br>x<br>x<br>x<br>x                                    | 1.00<br>2.00<br>1.00<br>1.00<br>1.00<br>1.00<br>1.00<br>1.00<br>1.00<br>1.00<br>1.00<br>1.00<br>1.00<br>1.00<br>1.00<br>1.00                                                                                                    | 100<br>100<br>100<br>100<br>100<br>100<br>100<br>100<br>100<br>100                                                                                                    |                                                                                                    |
| ₩±            | 9 7288<br>9 44<br>9 47<br>9 43<br>9 43<br>9 45<br>9 45<br>9 45<br>9 45<br>9 45<br>9 45<br>9 45<br>9 45                                                                                                    | $\begin{split} t_{20} &= \ell = 302.1 \\ t_{20} &= \ell = 302.1 \\ t_{20} &= \ell = 302.1 \\ t_{20} &= \ell = 302.1 \\ t_{20} &= \ell = 302.1 \\ t_{20} &= \ell = 302.1 \\ t_{20} &= \ell = 302.1 \\ t_{20} &= \ell = 302.1 \\ t_{20} &= \ell = 302.1 \\ t_{20} &= \ell = 302.1 \\ t_{20} &= \ell = 302.1 \end{split}$                                                                                                    |                                       |                                                                                             |               | x<br>x<br>x<br>x<br>x<br>x<br>x<br>x<br>x<br>x                                              | x<br>x<br>x<br>x<br>x<br>x<br>x<br>x<br>x<br>x<br>x<br>x<br>x<br>x<br>x<br>x<br>x<br>x      | x<br>x<br>x<br>x<br>x<br>x<br>x<br>x<br>x<br>x<br>x<br>x<br>x<br>x<br>x                     |                                                                    | x<br>x<br>x<br>x<br>x<br>x<br>x<br>x<br>x<br>x<br>x<br>x<br>x                               | x<br>x<br>x<br>x<br>x<br>x<br>x<br>x<br>x<br>x<br>x<br>x<br>x<br>x<br>x<br>x<br>x<br>x<br>x | 1.00<br>2.00<br>1.00<br>1.00                                                                                                    | 1.00<br>1.00<br>1.00<br>1.00<br>1.00<br>1.00<br>1.00<br>1.00                                                                                                    |                                                                                                    |
| ₩±            | 9 138<br>9 40<br>9 47<br>9 43<br>9 43<br>9 43<br>9 43<br>9 43<br>9 43<br>9 43<br>9 43                                                                                                    | $\begin{split} t_{20} & = \ell = 302.1 \\ t_{20} & = \ell = 302.1 \\ t_{20} & = \ell = 302.1 \\ t_{20} & = \ell = 302.1 \\ t_{20} & = \ell = 302.1 \\ t_{20} & = \ell = 302.1 \\ t_{20} & = \ell = 302.1 \\ t_{20} & = \ell = 302.1 \\ t_{20} & = \ell = 302.1 \\ t_{20} & = \ell = 302.1 \\ t_{20} & = \ell = 302.1 \end{split}$                                                                                                    |                                       |                                                                                             |               | ×<br>×<br>×<br>×<br>×<br>×<br>×<br>×<br>×                                                   | x<br>x<br>x<br>x<br>x<br>x<br>x<br>x<br>x<br>x<br>x<br>x<br>x                               | x<br>x<br>x<br>x<br>x<br>x<br>x<br>x<br>x<br>x<br>x<br>x<br>x<br>x                          |                                                                    | ×<br>×<br>×<br>×<br>×<br>×<br>×<br>×<br>×                                                   | x<br>x<br>x<br>x<br>x<br>x<br>x<br>x<br>x<br>x<br>x<br>x                                    | 100<br>100<br>100<br>100<br>130<br>141<br>100<br>100<br>100<br>1.00<br>1.00<br>1.00<br>1.00<br>1.                                                                                                    | 1.01<br>1.01<br>1.01<br>1.01<br>1.01<br>1.01<br>1.01<br>1.01                                                                                                    |                                                                                                    |
| #±            | O 200     A     A  A     A     A | $\begin{split} y_{00} & \in 4 \le 312.1 \\ \\ y_{00} & \in 4 \le 312.1 \\ \\ y_{00} & \in 4 \le 312.1 \\ \\ y_{00} & \in 4 \le 312.1 \\ \\ y_{00} & \in 4 \le 312.1 \\ \\ y_{00} & \in 4 \le 312.1 \\ \\ y_{00} & \in 4 \le 312.1 \\ \\ \\ y_{00} & \in 4 \le 312.1 \\ \\ \\ y_{00} & \in 4 \le 312.1 \\ \end{split}$                                                                                                    |                                       |                                                                                             |               | x<br>x<br>x<br>x<br>x<br>x<br>x<br>x<br>x<br>x<br>x<br>x<br>x<br>x<br>x                     | x<br>x<br>x<br>x<br>x<br>x<br>x<br>x<br>x<br>x<br>x<br>x<br>x<br>x<br>x<br>x<br>x<br>x<br>x | x<br>x<br>x<br>x<br>x<br>x<br>x<br>x<br>x<br>x<br>x<br>x<br>x<br>x<br>x<br>x<br>x           |                                                                    | x<br>x<br>x<br>x<br>x<br>x<br>x<br>x<br>x<br>x<br>x<br>x<br>x<br>x<br>x<br>x<br>x<br>x<br>x | x<br>x<br>x<br>x<br>x<br>x<br>x<br>x<br>x<br>x<br>x<br>x<br>x<br>x<br>x<br>x<br>x<br>x<br>x | 1.00<br>1.00<br>1.00<br>1.00<br>1.00<br>1.00<br>1.00<br>1.00                                                                                                    | 1.01<br>1.01<br>1.01<br>1.01<br>1.01<br>1.01<br>1.01<br>1.01                                                                                                    |                                                                                                    |
| ₩±            | + 1300<br>+ 41<br>+ 47<br>+ 7<br>+ 7<br>+ 7<br>+ 7<br>+ 7<br>+ 7<br>+ 7<br>+                                                                                                    | $\begin{split} t_{20} & = \zeta \le 302.1 \\ t_{20} & = \zeta \le 302.1 \\ t_{20} & = \zeta \le 302$                                                                                                    |                                       |                                                                                             |               | x<br>x<br>x<br>x<br>x<br>x<br>x<br>x<br>x<br>x<br>x<br>x<br>x                               | x<br>x<br>x<br>x<br>x<br>x<br>x<br>x<br>x<br>x<br>x<br>x<br>x<br>x<br>x<br>x<br>x<br>x<br>x | x<br>x<br>x<br>x<br>x<br>x<br>x<br>x<br>x<br>x<br>x<br>x<br>x<br>x<br>x<br>x<br>x           |                                                                    | x x x x x x x x x x x x x x x x x x x                                                       | x x x x x x x x x x x x x x x x x x x                                                       | 1.00<br>1.00<br>1.00<br>1.00<br>1.00<br>1.00<br>1.00<br>1.00                                                                                                    | 5.01<br>5.01<br>5.01<br>5.01<br>5.01<br>5.01<br>5.01<br>5.01                                                                                                    |                                                                                                    |
| ₩±            | 1788     178     178     17     17     17     17     17     17     17     17     17     17     17     17     17     17     17     17     17     17     17     17     17     17     17     17     17     17     17     17     17     17     17     17     17     17     17     17     17     17     17     17     17     17     17     17     17     17     17     17     17     17     17     17     17     17     17     17     17     17     17     17     17     17     17     17     17     17     17     17     17     17     17     17     17     17     17     17     17     17     17     17     17     17     17     17     17     17     17     17     17     17     17     17     17     17     17     17     17     17     17     17     17     17     17     17     17     17     17     17     17     17     17     17     17     17     17     17     17     17     17     17     17     17     17     17     17     17     17     17     17     17     17     17     17     17     17     17     17     17     17     17     17     17     17     17     17     17     17     17     17     17     17     17     17     17     17     17     17     17     17     17     17     17     17     17     17     17     17     17     17     17     17     17     17     17     17     17     17     17     17     17     17     17     17     17     17     17     17     17     17     17     17     17     17     17     17     17     17     17     17     17     17     17     17     17     17     17     17     17     17     17     17     17     17     17     17     17     17     17     17     17     17     17     17     17     17     17     17     17     17     17     17     17     17     17     17     17     17     17     17     17     17     17     17     17     17     17     17     17     17     17     17     17     17     17     17     17     17     17     17     17     17     17     17     17     17     17     17     17     17     17     17     17     17     17     17     17     17     17     17     17     17     17     17     17     17     17     17     17 | $\begin{split} y_{00} & \in 4 \le 3122 \ 1 \\ y_{00} & \in 4 \le 3122 \ 1 \\ y_{00} & = 4 \le 3122 \ 1 \\ y_{00} & = 4 \le 3122 \ 1 \\ y_{00} & = 4 \le$                                                                                                    |                                       |                                                                                             |               | x<br>x<br>x<br>x<br>x<br>x<br>x<br>x<br>x<br>x<br>x<br>x<br>x<br>x<br>x<br>x<br>x<br>x<br>x | x<br>x<br>x<br>x<br>x<br>x<br>x<br>x<br>x<br>x<br>x<br>x<br>x<br>x<br>x<br>x<br>x           | x<br>x<br>x<br>x<br>x<br>x<br>x<br>x<br>x<br>x<br>x<br>x<br>x<br>x<br>x<br>x<br>x<br>x<br>x |                                                                    | x x x x x x x x x x x x x x x x x x x                                                       | x<br>x<br>x<br>x<br>x<br>x<br>x<br>x<br>x<br>x<br>x<br>x<br>x<br>x<br>x<br>x<br>x<br>x<br>x | 1.00<br>1.00<br>1.00 | 1.00<br>1.00<br>1.00<br>1.00<br>1.00<br>1.00<br>1.00<br>1.00                                                                                                    |                                                                                                    |
| #±            | 2 736<br>2 4<br>2 4<br>2 4<br>2 4<br>2 4<br>2 4<br>2 4<br>2 4                                                                                                    | $\begin{split} y_{00} & \in 4 \le 3122 \ 1 \\ y_{00} & \in 4 \le 3122 \ 1 \\ y_{00} & = 4 \le 3122 \ 1 \\ y_{00} & = 4 \le 3122 \ 1 \\ y_{00} & = 4 \le$                                                                                                    |                                       |                                                                                             |               | x<br>x<br>x<br>x<br>x<br>x<br>x<br>x<br>x<br>x<br>x<br>x<br>x                               | x<br>x<br>x<br>x<br>x<br>x<br>x<br>x<br>x<br>x<br>x<br>x<br>x<br>x<br>x<br>x<br>x<br>x<br>x | x<br>x<br>x<br>x<br>x<br>x<br>x<br>x<br>x<br>x<br>x<br>x<br>x<br>x                          |                                                                    | x x x x x x x x x x x x x x x x x x x                                                       | x<br>x<br>x<br>x<br>x<br>x<br>x<br>x<br>x<br>x<br>x<br>x<br>x<br>x<br>x<br>x<br>x<br>x<br>x | 1.00<br>2.00<br>1.00<br>1.01<br>1.00<br>1.01<br>1.00<br>1.01<br>1.01 | 5.01<br>5.01<br>5.01<br>5.01<br>5.01<br>5.01<br>5.01<br>7.04<br>5.01<br>7.04<br>5.01<br>5.01<br>5.01<br>5.01<br>5.01<br>5.01<br>5.01<br>5.01                                                                                                    |                                                                                                    |
| 81            | 2 128<br>2 2<br>2 2<br>2 2<br>2 2<br>2 2<br>2 2<br>2 2<br>2                                                                                                    | $\begin{split} \gamma_{20} & < < < < < < < < < < < < < < > < > < >$                                                                                                    | · · · · · · · · · ·                   | -<br>-<br>-<br>-<br>-<br>-<br>-<br>-<br>-<br>-<br>-<br>-<br>-<br>-<br>-<br>-<br>-<br>-<br>- |               | x<br>x<br>x<br>x<br>x<br>x<br>x<br>x<br>x<br>x<br>x<br>x<br>x<br>x<br>x<br>x                |                                                                                             | x<br>x<br>x<br>x<br>x<br>x<br>x<br>x<br>x<br>x<br>x<br>x<br>x<br>x<br>x<br>x<br>x<br>x<br>x | > <u>&gt; &gt; &gt; &gt; &gt; &gt; &gt; &gt; &gt; </u>             | x x x x x x x x x x x x x x x x x x x                                                       | x x x x x x x x x x x x x x x x x x x                                                       | 1.00<br>1.00<br>1.00<br>1.00<br>1.00<br>1.00<br>1.00<br>1.00<br>1.00<br>1.10<br>1.10<br>1.11<br>1.11<br>1.12                                                                                                    | 1.01<br>1.01<br>1.01<br>1.01<br>1.01<br>1.01<br>1.01<br>1.01                                                                                                    |                                                                                                    |
| #±            | 6 736<br>9 4<br>9 4<br>9 7<br>9 7<br>9 7<br>9 7<br>9 7<br>9 7<br>9 7<br>9 7                                                                                                    | $\begin{split} & \eta_{0} - \zeta = 322.1 \\ & \eta_{0} - \zeta = 322.1 \\ & \eta_{0} - \zeta = 322.1 \\ & \eta_{0} - \zeta = 322.1 \\ & \eta_{0} - \zeta = 322.1 \\ & \eta_{0} - \zeta = 322.1 \\ & \eta_{0} - \zeta = 322.1 \\ & \eta_{0} - \zeta = 322.1 \\ & \eta_{0} - \zeta = 322.1 \\ & \eta_{0} - \zeta = 322.1 \\ & \eta_{0} - \zeta = 322.1 \\ & \eta_{0} - \zeta = 322.1 \\ & \eta_{0} - \zeta = 322.1 \\ & \eta_{0} - \zeta = 322.1 \\ \end{split}$                                                                                                    | · · · · · · · · · · · · · · · · · · · | -<br>-<br>-<br>-<br>-<br>-<br>-<br>-<br>-<br>-<br>-<br>-<br>-<br>-<br>-<br>-<br>-<br>-<br>- |               | x<br>x<br>x<br>x<br>x<br>x<br>x<br>x<br>x<br>x<br>x<br>x<br>x<br>x<br>x<br>x<br>x<br>x<br>x | x x x x x x x x x x x x x x x x x x x                                                       | x<br>x<br>x<br>x<br>x<br>x<br>x<br>x<br>x<br>x<br>x<br>x<br>x<br>x<br>x<br>x<br>x<br>x<br>x | · · · · · · · · · · · · · · · · · · ·                              | x x x x x x x x x x x x x x x x x x x                                                       | x<br>x<br>x<br>x<br>x<br>x<br>x<br>x<br>x<br>x<br>x<br>x<br>x<br>x<br>x<br>x<br>x<br>x<br>x | 1.00<br>1.00<br>1.00 | 1.01<br>1.01<br>1.01<br>1.01<br>1.01<br>1.01<br>1.01<br>1.01                                                                                                    |                                                                                                    |
| #±            | 2 138<br>2 4<br>4<br>2<br>2<br>3<br>2<br>3<br>4<br>3<br>4<br>3<br>4<br>4<br>3<br>4<br>4<br>3<br>4<br>4<br>3<br>4<br>4<br>3<br>4<br>4<br>4<br>4<br>4<br>4<br>4<br>4<br>4<br>4<br>4<br>4<br>4<br>4<br>4<br>4<br>4<br>4<br>4<br>4                                                                                                    | $\begin{split} & \xi_{00} < \xi \le 302.5 \\ & \xi_{00} < \xi \le 302.5 \\ & \xi_{00} < \xi \le 302$                                                                                                    | , , , , , , , , , , , , , , , , , , , |                                                                                             |               | x<br>x<br>x<br>x<br>x<br>x<br>x<br>x<br>x<br>x<br>x<br>x<br>x<br>x<br>x<br>x<br>x<br>x<br>x | x<br>x<br>x<br>x<br>x<br>x<br>x<br>x<br>x<br>x<br>x<br>x<br>x<br>x<br>x<br>x<br>x<br>x<br>x | x<br>x<br>x<br>x<br>x<br>x<br>x<br>x<br>x<br>x<br>x<br>x<br>x<br>x<br>x<br>x<br>x<br>x<br>x |                                                                    | × × × × × × × × × × × × × × × × × × ×                                                       | x<br>x<br>x<br>x<br>x<br>x<br>x<br>x<br>x<br>x<br>x<br>x<br>x<br>x<br>x<br>x<br>x<br>x<br>x | 1.00<br>2.00<br>1.00<br>1.00<br>1.00<br>1.00<br>1.00<br>1.00<br>1.00<br>1.12<br>1.00<br>1.12<br>1.10<br>1.11<br>1.12<br>1.12<br>1.12                                                                                                    | 1.01<br>1.01<br>1.01<br>1.01<br>1.01<br>1.01<br>1.01<br>1.01                                                                                                    |                                                                                                    |
| #±            |                                                                                                    | $\begin{split} t_{20} & = \zeta = 302.5 \\ t_{20} & = \zeta = 302.5 \\ t_{20} & = \zeta = 302$                                                                                                    | · · · · · · · · · · · · · · · · · · · | -<br>-<br>-<br>-<br>-<br>-<br>-<br>-<br>-<br>-<br>-<br>-<br>-<br>-<br>-<br>-<br>-<br>-<br>- |               | x<br>x<br>x<br>x<br>x<br>x<br>x<br>x<br>x<br>x<br>x<br>x<br>x<br>x<br>x<br>x<br>x<br>x<br>x | x<br>x<br>x<br>x<br>x<br>x<br>x<br>x<br>x<br>x<br>x<br>x<br>x<br>x<br>x<br>x<br>x<br>x<br>x | x<br>x<br>x<br>x<br>x<br>x<br>x<br>x<br>x<br>x<br>x<br>x<br>x<br>x<br>x<br>x<br>x<br>x<br>x |                                                                    | x x x x x x x x x x x x x x x x x x x                                                       | x<br>x<br>x<br>x<br>x<br>x<br>x<br>x<br>x<br>x<br>x<br>x<br>x<br>x<br>x<br>x<br>x<br>x<br>x | 1.00<br>2.00<br>1.00<br>1.00 | 1.01<br>1.01<br>1.01<br>1.01<br>1.01<br>1.01<br>1.01<br>1.01                                                                                                    |                                                                                                    |
| 8.1           | ۲۱۲۵           ۲۰۲           ۲۰           ۲۰           ۲۰           ۲۰           ۲۰           ۲۰           ۲۰           ۲۰           ۲۰           ۲۰           ۲۰           ۲۰۰           ۲۰۰           ۲۰۰           ۲۰۰           ۲۰۰           ۲۰۰           ۲۰۰           ۲۰۰           ۲۰۰           ۲۰۰           ۲۰۰           ۲۰۰           ۲۰۰           ۲۰۰           ۲۰۰           ۲۰۰           ۲۰۰           ۲۰۰           ۲۰۰           ۲۰۰           ۲۰۰           ۲۰۰           ۲۰۰           ۲۰۰           ۲۰۰           ۲۰۰           ۲۰۰           ۲۰۰           ۲۰۰           ۲۰۰           ۲۰۰           ۲۰۰           ۲۰۰           ۲۰۰           ۲۰۰           ۲۰۰           ۲۰۰           ۲۰۰                                                                                                    | $\begin{split} & \xi_{00} = \zeta \approx 302.5 \\ & \xi_{00} = \zeta \approx 302.5 \\ & \xi_{00} = \xi \approx 302.5 \\ & \xi_{00} = \xi \approx 302.5 \\ & \xi_{00} = \xi \approx 302$                 | ·<br>·<br>·<br>·<br>·<br>·<br>·       |                                                                                             |               | x<br>x<br>x<br>x<br>x<br>x<br>x<br>x<br>x<br>x<br>x<br>x<br>x<br>x<br>x<br>x<br>x<br>x<br>x | x x x x x x x x x x x x x x x x x x x                                                       | x<br>x<br>x<br>x<br>x<br>x<br>x<br>x<br>x<br>x<br>x<br>x<br>x<br>x<br>x<br>x<br>x<br>x<br>x | ・<br>・<br>・<br>・<br>・<br>・<br>・<br>・<br>・<br>・<br>・<br>・<br>・<br>・ | x x x x x x x x x x x x x x x x x x x                                                       | x<br>x<br>x<br>x<br>x<br>x<br>x<br>x<br>x<br>x<br>x<br>x<br>x<br>x<br>x<br>x<br>x<br>x<br>x | 1.00<br>2.00<br>1.00<br>1.00 | 1.01<br>1.01<br>1.01<br>1.01<br>1.01<br>1.01<br>1.01<br>1.01                                                                                                    |                                                                                                    |
| #±            |                                                                                                    | $\begin{split} y_{00} & c \in u  \exists 0.1  1 \\ \\ y_{00} & c \in u  \exists 0.1  1 \\ \\ y_{00} & c \in u  d  u  u  u  u  u  u  u  u $                                                                                                    |                                       |                                                                                             |               | x x x x x x x x x x x x x x x x x x x                                                       | x x x x x x x x x x x x x x x x x x x                                                       | x<br>x<br>x<br>x<br>x<br>x<br>x<br>x<br>x<br>x<br>x<br>x<br>x<br>x<br>x<br>x<br>x<br>x<br>x |                                                                    | x x x x x x x x x x x x x x x x x x x                                                       | x x x x x x x x x x x x x x x x x x x                                                       | 1.00<br>1.00<br>1.00 | 1.01<br>1.01<br>1.01<br>1.01<br>1.01<br>1.01<br>1.01<br>1.01                                                                                                    |                                                                                                    |
| 8±            |                                                                                                    | $\label{eq:eq:second} \begin{split} & \{ \varphi_{ab} \in \mathcal{L} \mbox{ and } \varphi_{ab} \in \mathcal{L} \mbox{ and } \varphi_{ab} \in \mathcal{L} \mbox$ |                                       |                                                                                             |               |                                                                                             |                                                                                             | x<br>x<br>x<br>x<br>x<br>x<br>x<br>x<br>x<br>x<br>x<br>x<br>x<br>x<br>x<br>x<br>x<br>x<br>x |                                                                    |                                                                                             |                                                                                             | 1.00<br>1.00<br>1.00 | 1.07<br>1.07<br>1.07<br>1.07<br>1.07<br>1.07<br>1.07<br>1.07                                                                                                    |                                                                                                    |
| #±            |                                                                                                    |                                                                                                    |                                       |                                                                                             |               | x x x x x x x x x x x x x x x x x x x                                                       |                                                                                             | x<br>x<br>x<br>x<br>x<br>x<br>x<br>x<br>x<br>x<br>x<br>x<br>x<br>x<br>x<br>x<br>x<br>x<br>x |                                                                    |                                                                                             | x<br>x<br>x<br>x<br>x<br>x<br>x<br>x<br>x<br>x<br>x<br>x<br>x<br>x<br>x<br>x<br>x<br>x<br>x | 1.00<br>2.00<br>3.00<br>3.00<br>3.00<br>3.00<br>3.00<br>3.00<br>1.00<br>1.00 | 1.07<br>1.07<br>1.07<br>1.07<br>1.07<br>1.07<br>1.07<br>1.07                                                                                                    |                                                                                                    |
| 8±            |                                                                                                    |                                                                                                    | ·<br>·<br>·<br>·<br>·<br>·            |                                                                                             |               | x x x x x x x x x x x x x x x x x x x                                                       |                                                                                             | x<br>x<br>x<br>x<br>x<br>x<br>x<br>x<br>x<br>x<br>x<br>x<br>x<br>x<br>x<br>x<br>x<br>x<br>x |                                                                    | x x x x x x x x x x x x x x x x x x x                                                       | x x x x x x x x x x x x x x x x x x x                                                       | 1.00<br>2.00<br>3.00<br>1.00<br>1.00<br>3.00<br>1.10<br>1.00<br>1.00<br>1.01<br>1.01 | 1.07<br>1.07<br>1.07<br>1.07<br>1.07<br>1.07<br>1.07<br>1.07                                                                                                    |                                                                                                    |
| 81<br>60.4.8  |                                                                                                    |                                                                                                    |                                       |                                                                                             |               | x x x x x x x x x x x x x x x x x x x                                                       |                                                                                             | x<br>x<br>x<br>x<br>x<br>x<br>x<br>x<br>x<br>x<br>x<br>x<br>x<br>x<br>x<br>x<br>x<br>x<br>x |                                                                    | x x x x x x x x x x x x x x x x x x x                                                       | x x x x x x x x x x x x x x x x x x x                                                       | 1.0<br>1.0<br>1.0<br>1.0<br>1.0<br>1.0<br>1.0<br>1.0                                                                                                    | 1.07<br>1.07<br>1 |                                                                                                    |
| 81<br>60.4.8  |                                                                                                    |                                                                                                    |                                       |                                                                                             |               |                                                                                             |                                                                                             |                                                                                             |                                                                    |                                                                                             | x x x x x x x x x x x x x x x x x x x                                                       | 1.00<br>2.00<br>2.00<br>2.00<br>1.00<br>1.00 | 1.07<br>1.07<br>1.07<br>1.07<br>1.07<br>1.07<br>1.07<br>1.07                                                                                                    |                                                                                                    |
| #±            | Mail                                                                                                    |                                                                                                    |                                       |                                                                                             |               |                                                                                             |                                                                                             |                                                                                             |                                                                    |                                                                                             | x x x x x x x x x x x x x x x x x x x                                                       | 1.00<br>1.00<br>1.00 | 1.07<br>1.07<br>1.07      |                                                                                                    |
| #±<br>00.43   |                                                                                                    |                                                                                                    |                                       |                                                                                             |               |                                                                                             |                                                                                             |                                                                                             |                                                                    |                                                                                             |                                                                                             | 1.00<br>1.00<br>1.00<br>1.00<br>1.00<br>1.00<br>1.00<br>1.00<br>1.00<br>1.00<br>1.00<br>1.00<br>1.00<br>1.00<br>1.00<br>1.00<br>1.00                                                                                                    | 1.07<br>1.07<br>1 |                                                                                                    |
| 84.1.0<br>5.0 |                                                                                                    |                                                                                                    |                                       |                                                                                             |               |                                                                                             |                                                                                             |                                                                                             |                                                                    |                                                                                             |                                                                                             | 1.00<br>1.00<br>1.00 | 1.01<br>1.01<br>1.01<br>1.01<br>1.01<br>1.01<br>1.01<br>1.01<br>1.02<br>1.02      |                                                                                                    |
| 81<br>5.9     |                                                                                                    |                                                                                                    |                                       |                                                                                             |               | x x x x x x x x x x x x x x x x x x x                                                       |                                                                                             |                                                                                             |                                                                    |                                                                                             |                                                                                             | 1.00<br>2.00<br>1.00<br>2.00<br>1.00<br>1.00 | 1.07<br>1.07<br>1 |                                                                                                    |
| 8±            |                                                                                                    |                                                                                                    |                                       |                                                                                             |               |                                                                                             |                                                                                             |                                                                                             |                                                                    |                                                                                             |                                                                                             |                                                                                                    | 1.01<br>1.01<br>1.01<br>1.01<br>1.01<br>1.01<br>1.01<br>1.02<br>1.02                                                                                                    |                                                                                                    |
| 81<br>1048    |                                                                                                    |                                                                                                    |                                       |                                                                                             |               |                                                                                             |                                                                                             |                                                                                             |                                                                    | x x x x x x x x x x x x x x x x x x x                                                       | x x x x x x x x x x x x x x x x x x x                                                       |                                                                                                    | 1.01<br>1.01<br>1.01<br>1.01<br>1.01<br>1.01<br>1.01<br>1.01<br>1.02<br>1.02      |                                                                                                    |
| 8±<br>.24     |                                                                                                    |                                                                                                    |                                       |                                                                                             |               |                                                                                             |                                                                                             |                                                                                             |                                                                    | x x x x x x x x x x x x x x x x x x x                                                       | x x x x x x x x x x x x x x x x x x x                                                       | Line<br>Line<br>Line<br>Line<br>Line<br>Line<br>Line<br>Line                                                                                                    | 1.01<br>1.01<br>1.01<br>1.01<br>1.01<br>1.01<br>1.01<br>1.02<br>1.01<br>1.02<br>1.01<br>1.01      |                                                                                                    |